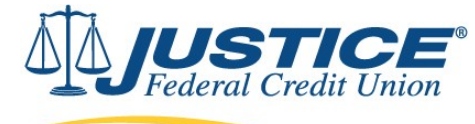

Google Authenticator Instructions

**1.** Install *Google Authenticator app* on your phone. Log in to Digital Banking from your desktop and select "Security" tab on your profile.

| Vhat are you looking for?                                                                                                    | VIEW MY<br>ACCOUNTS                                                         | MAKE A<br>TRANSFER                                  | PAY MY<br>BILLS  | OPEN<br>AN ACCOUNT  | APPLY<br>FOR A LOAN | TRAVEL<br>NOTICE    | •••          | $\simeq$ | D |
|----------------------------------------------------------------------------------------------------|-----------------------------------------------------------------------------|-----------------------------------------------------|------------------|---------------------|---------------------|---------------------|--------------|----------|---|
| Dashboard                                                                                                    | Welcome, JOHN                                                               | Last Login: Oct 14                                  | l 1:45 pm        |                     |                     |                     | JOHN DOE     | E);      |   |
| Accounts ^ \$1,234.56                                                                                                    | Pass Along Th                                                               | ne Benefits Of Memb                                 | ership           |                     | ×                   |                     |              | Logout   |   |
| SAVINGS \$2,345.67                                                                                                    | RECEIVE \$25                                                                | when you refer an elig<br>orker.                    | ible family memb | er, REFER A         | MEMBER              |                     | Profile      |          |   |
| JUSTICE NATIONAL CH \$345.56                                                                                                    | AL AL                                                                       | 4                                                   |                  | ATT AL              | JUAN A              |                     | Security     |          |   |
|                                                                                                    | Recent Transac                                                              | tions                                               | : Ca             | sh Flow - 30 Days   | Q                   | iick Links          | Activity Log |          |   |
|                                                                                                    | Friday, Apr 03                                                              |                                                     | N                |                     | M                   | ortgage Application | >            |          |   |
| And the second second s | Deposit                                                                     | \$34                                                | 5.67             | activity this month |                     | ocation Search      | >            |          |   |
|                                                                                                    | Posted                                                                      | JUSTICE NATIONAL                                    | CITE             |                     |                     |                     |              |          |   |
|                                                                                                    | Posted<br>Wednesday, Apr 01                                                 | JUSTICE NATIONAL                                    | UTE.             |                     |                     |                     |              |          |   |
|                                                                                                    | Posted<br>Wednesday, Apr 01<br>Deposit Divident                             | JUSTICE NATIONAL                                    | 2.54 App         | ly TODAY            |                     |                     |              |          |   |
| Bank Your Way                                                                                                    | Posted<br>Wednesday, Apr 01<br>Deposit Dividence<br>Posted                  | JUSTICE NATIONAL                                    | 2.54 App<br>CHE  | ly TODAY            |                     |                     |              |          |   |
| Bank Your Way                                                                                                    | Posted<br>Wednesday, Apr 01<br>Deposit Dividend<br>Posted<br>Sunday, Mar 29 | JUSTICE NATIONAL<br>d 0.050% \$<br>JUSTICE NATIONAL | 2.54 App<br>CHE  |                     |                     |                     |              |          |   |

2. Select "Two Factor Authenication" and press "Set Up".

## 

| Q What are you looking for?                      | VIEW MY<br>ACCOUNTS                                                        | MAKE A<br>TRANSFER                                                                                         | PAY MY<br>BILLS                                                               | OPEN<br>AN ACCOUNT                                                                                                    | APPLY<br>FOR A LOAN                                                                     | TRAVEL<br>NOTICE                                                                 |                                                       | JD |
|--------------------------------------------------|----------------------------------------------------------------------------|----------------------------------------------------------------------------------------------------|-------------------------------------------------------------------------------|----------------------------------------------------------------------------------------------------|-----------------------------------------------------------------------------------------|----------------------------------------------------------------------------------|-------------------------------------------------------|----|
| User Settings Profile Security Call Activity Log | D & PASSWOF<br>Always require Two<br>Logging in t<br>Logging in t          | TWO FAC<br>TWO FAC<br>Pactor Authentication<br>from a web browser<br>with the Mobile App                   | ON<br>TOR AUTHENTIC,<br>when:                                                 | ATION                                                                                                    |                                                                                         |                                                                                  |                                                       |    |
|                                                  | Google Authenti<br>your telephone a<br>codes for authen<br>may also use co | enticator<br>cator is a software-<br>Ind use it instead of<br>ntication. When sett<br>mpatible apps like M | ased two-factor a<br>your SMS or ema<br>ng up Google Aut<br>dicrosoft Authent | authentication (2FA) appli<br>il for additional authentica<br>henticator, other less sect<br>icator and Authy. Learn Mi | cation. Once it is set up<br>ation. This is more secu<br>ure channels such as te<br>ore | it will allow you to gene<br>re than using standard<br>ct and email (or voice) : | erate a code on<br>text or email<br>are disabled. You |    |

**3.** Choose your preferred delivery method from the drop-down.

|                                     | VIEW MY                                                                                                    | MAKE A                                                                             | PAY MY                                                                                         | OPEN                                            | APPLY | TRAVEL | _            |                    | $\sim$ | D |
|-------------------------------------|----------------------------------------------------------------------------------------------------|------------------------------------------------------------------------------------|------------------------------------------------------------------------------------------------|-------------------------------------------------|-------|--------|--------------|--------------------|--------|---|
|                                     | Google Authenticator S                                                                                                    | Set Up                                                                             |                                                                                                |                                                 |       |        | ×            |                    |        |   |
| Profile<br>Security<br>Activity Log | Security Validation<br>When setting up Google Authenticat<br>such as text and email (or voice) are<br>6-digit Verification Code below, and<br>Delivery Method<br>Text Message | tor (or another auth<br>e disabled. To setup<br>then click on the V<br>Ph<br>V (** | enticator app) other<br>o Google Authentica<br>alidate button.<br>kone Number<br>(*) ***.** 67 | r less secure channels<br>tor, please enter the | ~     |        |              |                    |        |   |
|                                     | Text Message<br>Voice Message<br>Email<br>Push Notification<br>From Call Center                                                                                               |                                                                                    |                                                                                                |                                                 |       |        | e<br>ii<br>d | on<br>il<br>I. You |        |   |

## **4.** Type in the **Verification Code** you received.

| JUSTICE<br>Federal Credit Union    |                                                                         |                       |                            |                     |       |        |      |     |    |
|------------------------------------|-------------------------------------------------------------------------|-----------------------|----------------------------|---------------------|-------|--------|------|-----|----|
| <b>Q</b> What are you looking for? | VIEW MY                                                                 | MAKE A                | PAY MY                     | OPEN                | APPLY | TRAVEL |      | • 🖂 | JD |
|                                    | Google Authenticator S                                                  | et Up                 |                            |                     |       |        | ×    |     |    |
| Profile                            | Security Validation                                                     |                       |                            |                     |       |        |      |     |    |
| (B) Security                       | To protect the security of your accouncil click on the Validate button. | int, please enter the | e 6-digit Verification     | Code below, and the | n     |        |      |     |    |
| Activity Log                       | Delivery Method<br>Text Message<br>Verification Code                    | ✓ (**:                | one Number<br>*) ***-** 67 |                     | ~     |        |      |     |    |
|                                    | <b>∂</b> 996388                                                         | F                     | Request New Code           |                     |       |        |      |     |    |
|                                    | Next                                                                    |                       |                            |                     |       |        | e on |     |    |
|                                    |                                                                         |                       |                            |                     |       |        | d. Y | DU  |    |
|                                    |                                                                         |                       |                            |                     |       |        |      |     |    |
|                                    |                                                                         |                       |                            |                     |       |        |      |     |    |

5. Open *Google Authenticator app* and scan the **QR code** or type the text code manually.

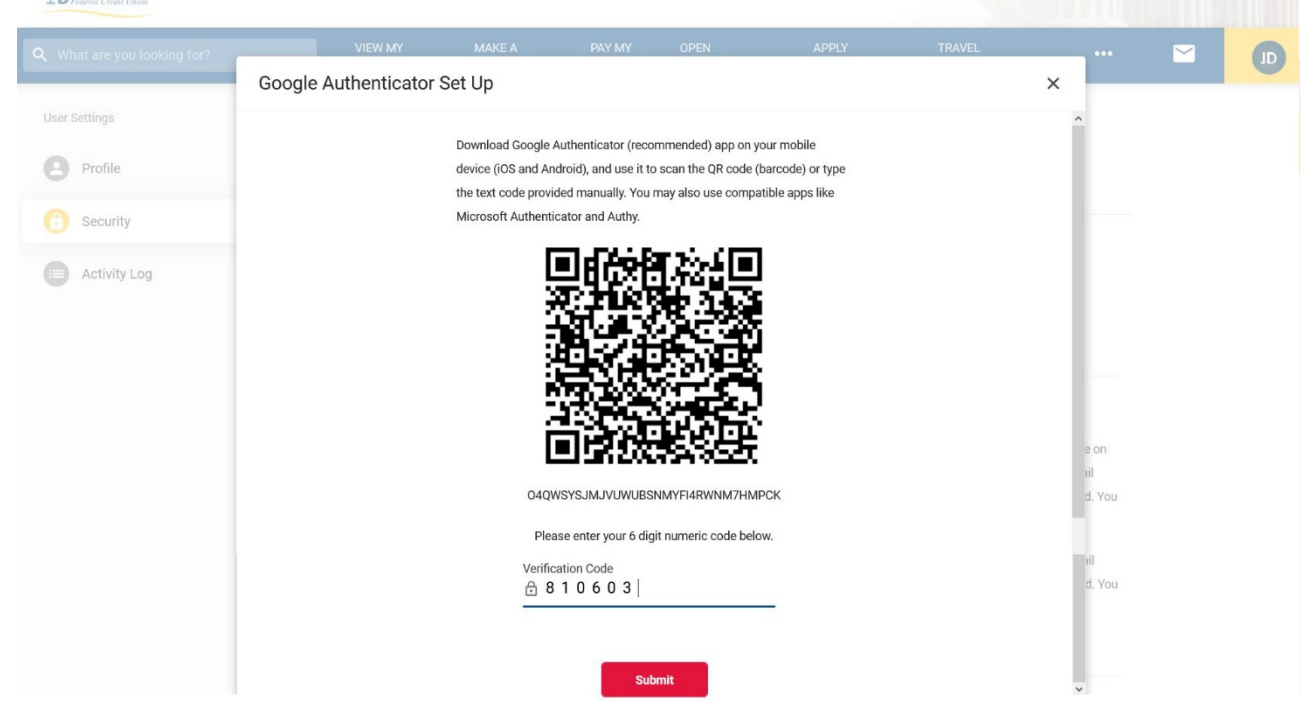

6. Choose your settings for future logins from desktop and phone. Press "Save".

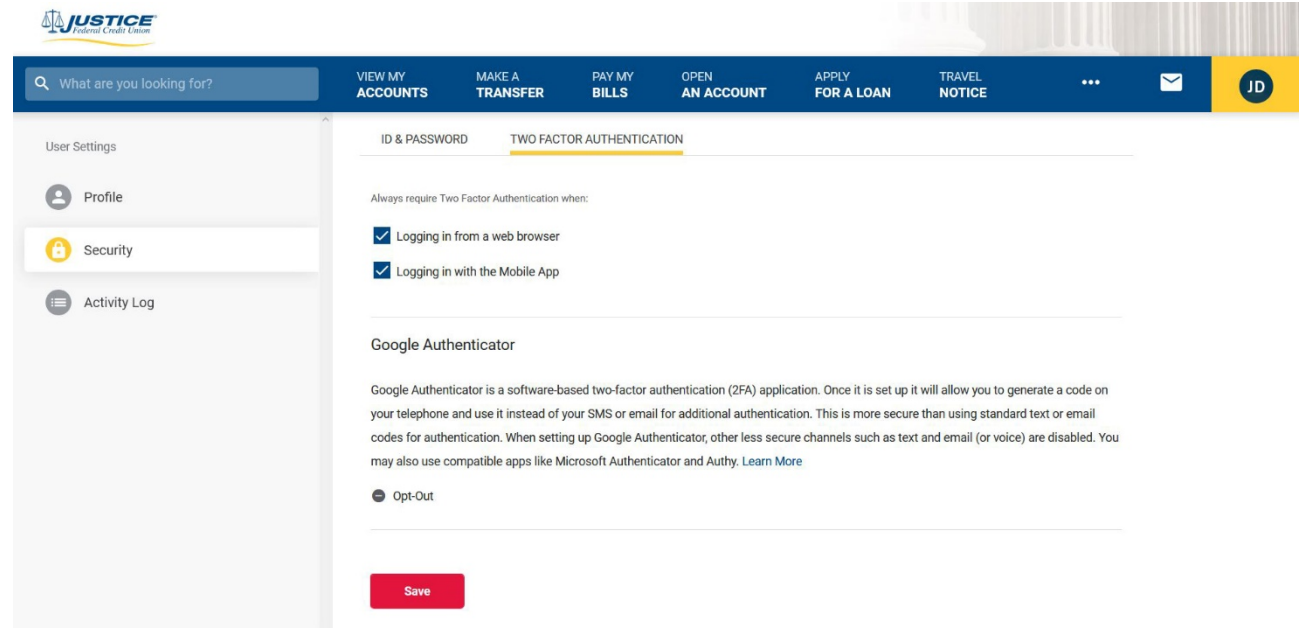

7. Next time when you log in, select "Google Authenticator" as your delivery method.

| ← Back to Login                                                                                                    |
|----------------------------------------------------------------------------------------------------|
| Security Validation                                                                                                    |
| We don't recognize this device. To protect the security of your account, please select a delivery method for your validation code, and then enter the 6-digit number to continue. |
| Delivery Method<br>Google Authenticator                                                                                                    |
| To obtain your code, open the Google Authenticator app.                                                                                                    |
| Request Code                                                                                                    |
|                                                                                                    |
|                                                                                                    |
| Need more assistance? Click to call 800-550-5328                                                                                                    |
|                                                                                                    |

**7.** Use the **verification code** generated in Google Authenticator app for a 2-step verification.

| ← Back to Login                                                                                                    |
|----------------------------------------------------------------------------------------------------|
| Security Validation                                                                                                    |
| To protect the security of your account, please enter the 6-digit Verification Code below, and then click<br>on the Validate button. |
| Delivery Method<br>Google Authenticator                                                                                              |
| Verification Code       3 3 4 7 1 1     Request New Code                                                                             |
| Validate                                                                                                    |
| _                                                                                                    |
| Need more assistance? Click to call 800-550-5328                                                                                     |